# ИНСТРУКЦИЯ К POS-ТЕРМИНАЛУ FREEDOM BOX

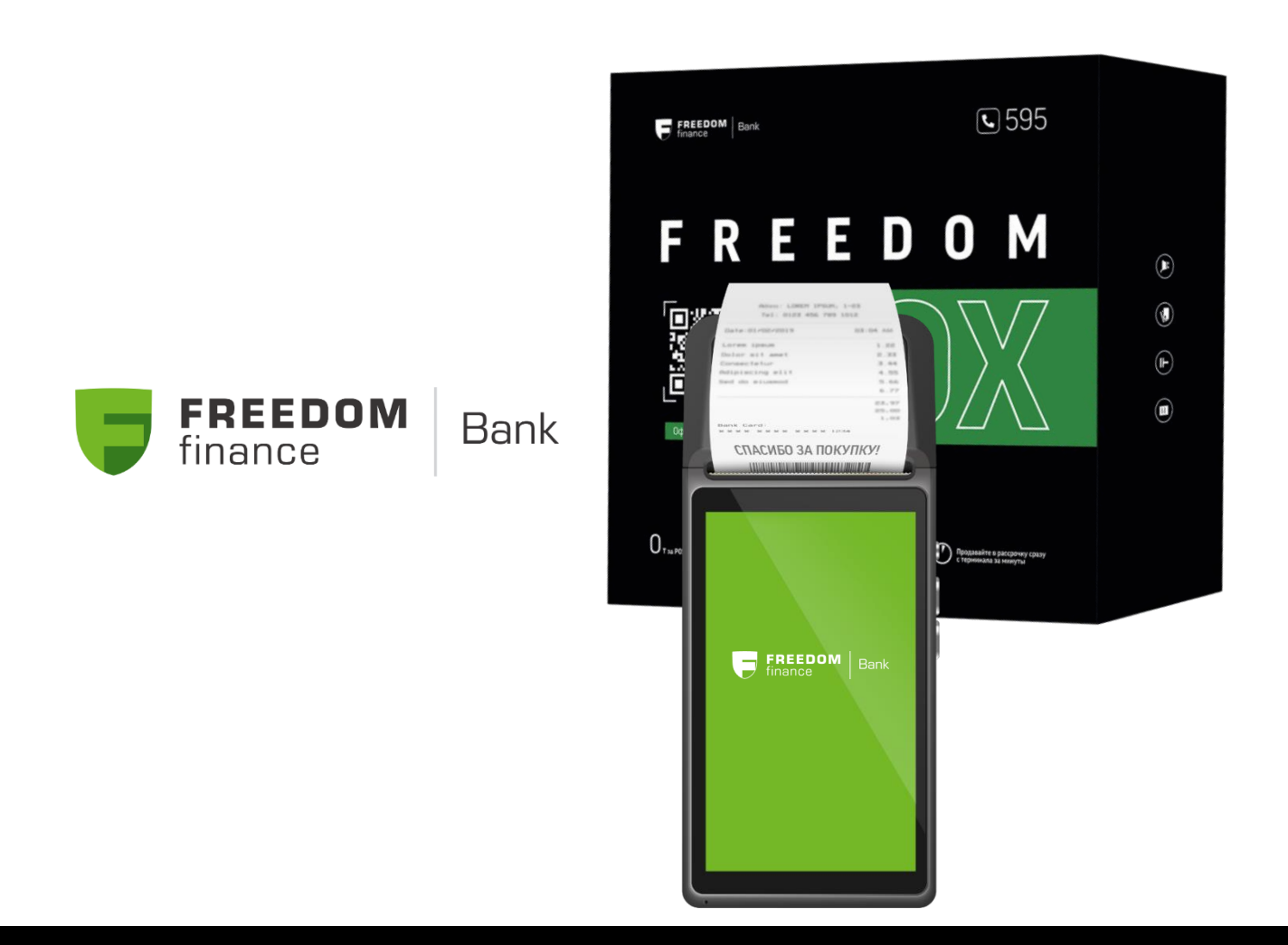

# НАЧАЛО РАБОТЫ С POS-ТЕРМИНАЛОМ FREEDOM BOX

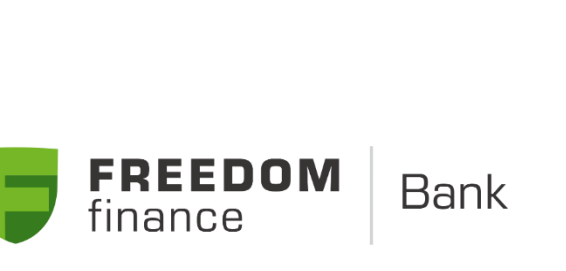

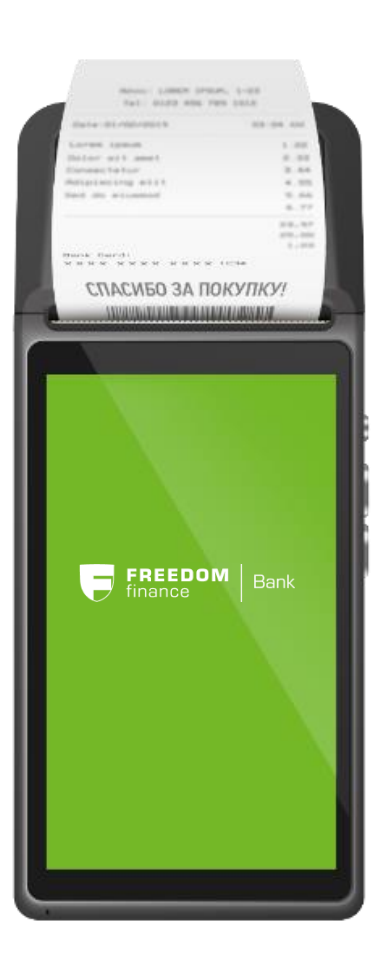

## ЗАПУСК POS-ТЕРМИНАЛА И НАЧАЛО РАБОТЫ

### Запуск терминала:

- 1. Для включения терминала нажмите кнопку «включение/выключение», которая находится на левой боковой стороне устройства;
- 2. Проведите снизу-вверх по экрану терминала для его разблокировки;
- 3. После загрузки на экране появится основное меню терминала;
- 4. Подключите устройство к доступной сети Wi-Fi или убедитесь в наличии 3G-соединения;
- 5. Появление значка « 🛜 » в правой верхней части экрана подтвердит доступ терминала к сети Интернет.

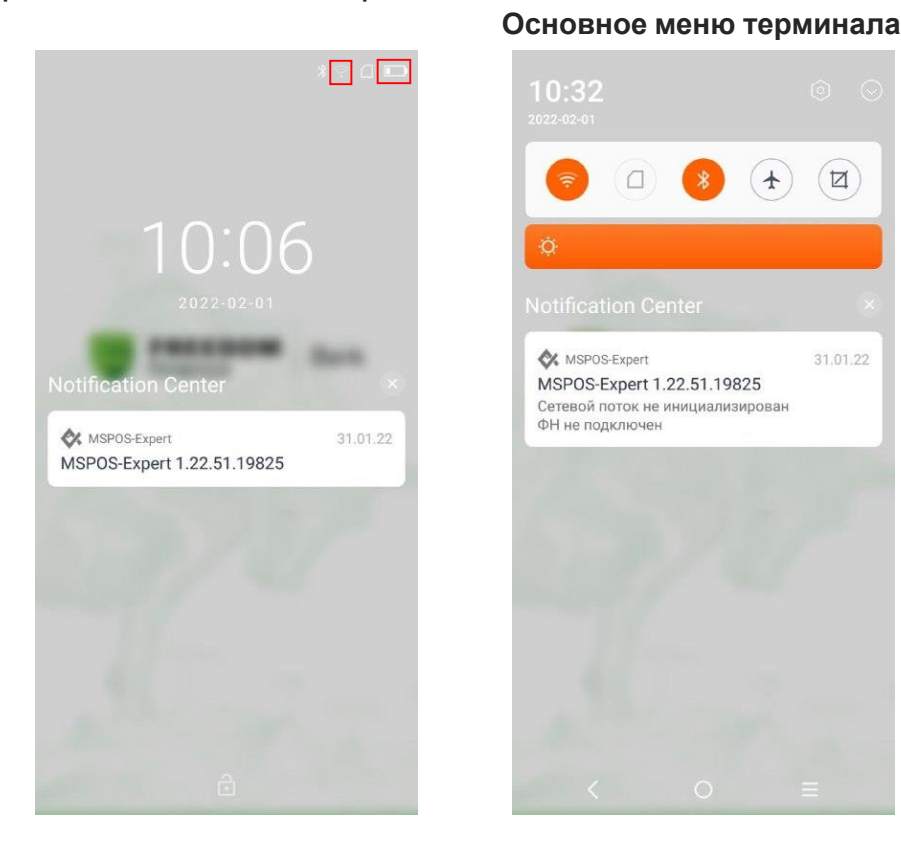

### Перед началом работы с POS-терминалом:

- 1. Убедитесь в наличии активного подключения к сети Интернет (Wi-Fi, 3G SIM-карта);
- 2. Проверьте заряд батареи устройства, при необходимости подключите его к сети электропитания 220В.

## ЗАПУСК POS-ТЕРМИНАЛА И НАЧАЛО РАБОТЫ

### Настройка конфигураций

1. Откройте приложение «FFIN Payment Service», далее приложение запросит доступ к файлам, нажмите «Разрешить».

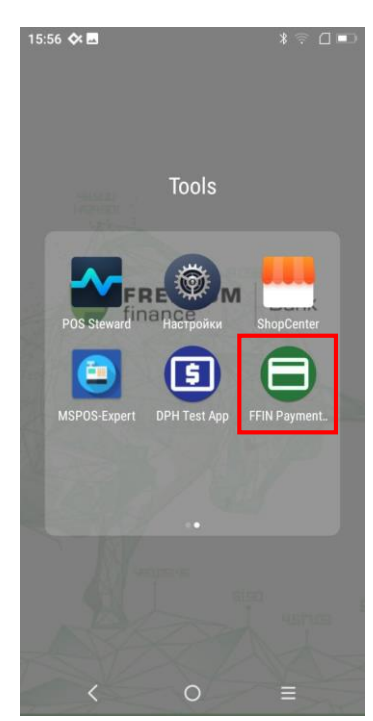

2. Нажмите на шестерёнку в правом верхнем углу экрана для скачивания настроек.

FREEDOM

finance

Bank

| 15:56 🛠 🖪     |           | \$ 후 🛛 ∎⊃   |
|---------------|-----------|-------------|
| FFIN Payment  | Service   | <b>\$</b> : |
|               |           |             |
|               |           |             |
|               |           |             |
|               |           |             |
|               |           |             |
|               |           |             |
|               |           |             |
|               |           |             |
| Загрузка нас  |           | ерминал     |
| our pysku nuo | ipoer b i | cpmman      |
|               |           |             |
|               |           |             |
|               |           |             |
|               |           |             |
|               |           |             |
| <             | 0         |             |

3.После окончания загрузки, вы увидите привязку присвоенного TID и MID с серийным номером терминала.

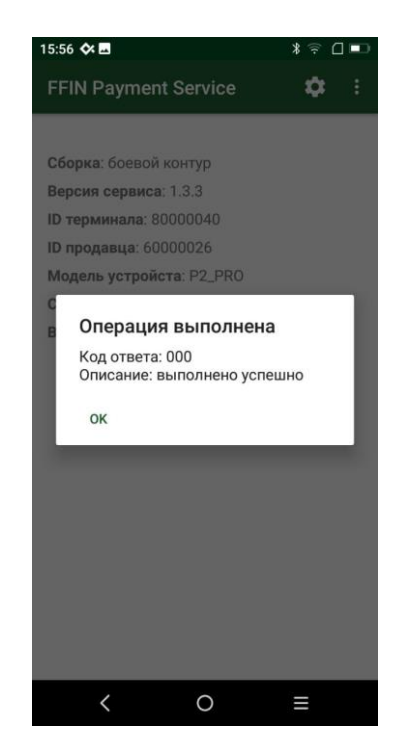

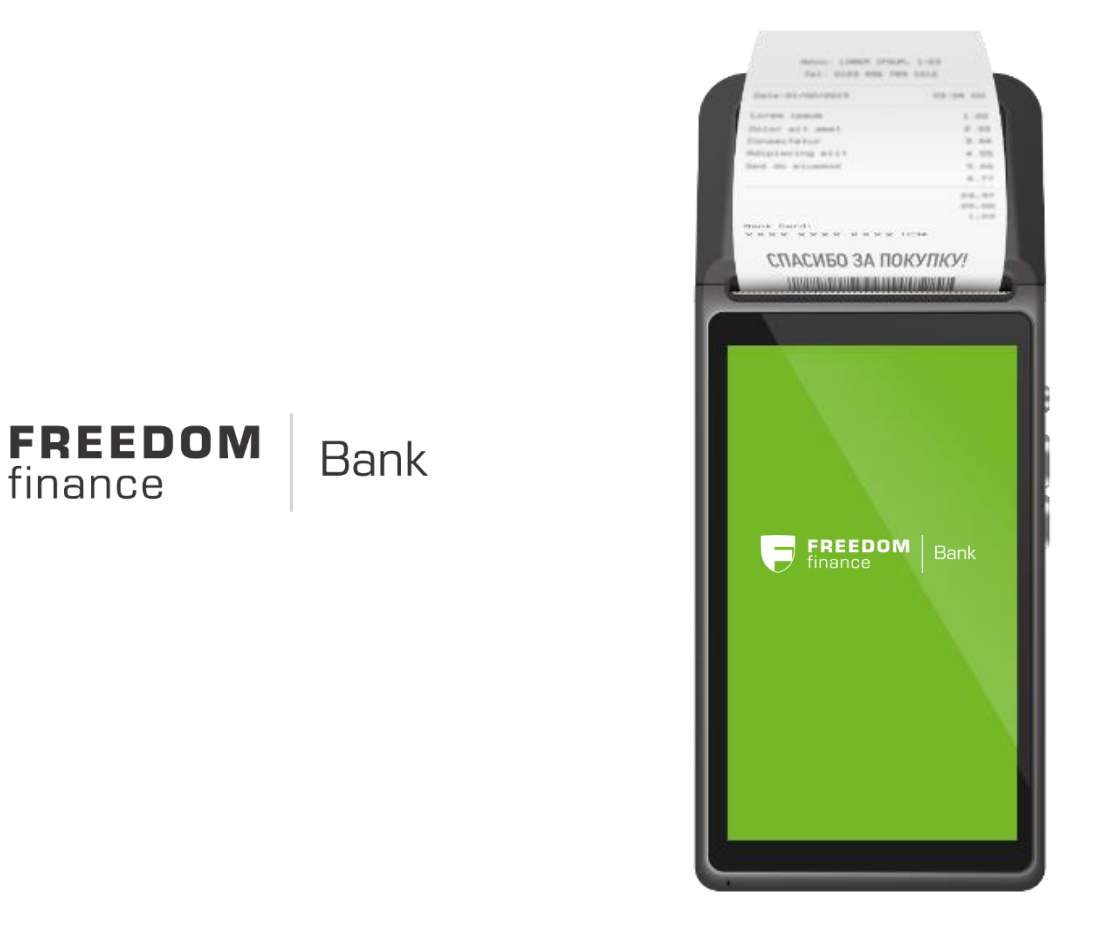

# РАБОТА С ПЛАТЕЖАМИ НА POS-ТЕРМИНАЛЕ FREEDOM BOX

## ПРОВЕДЕНИЕ ПЛАТЕЖЕЙ

### Запуск платёжного приложения:

1. Найдите на рабочем столе иконку приложения «Оплата покупки» и запустите его.

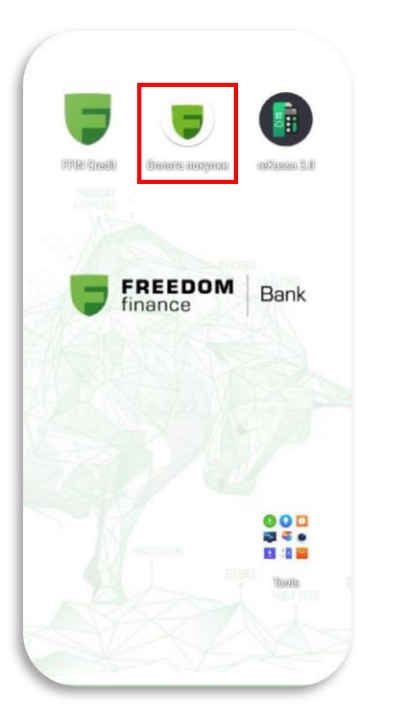

### Проведение платежа:

1. Для оплаты вставьте или приложите карту к верхней части терминала.

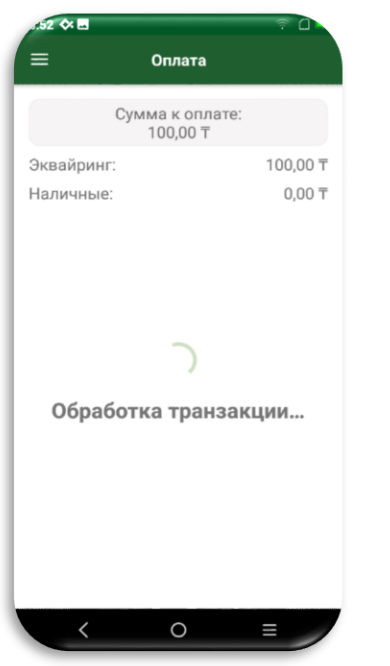

| 2. В поле «KZT» введите          |
|----------------------------------|
| необходимую сумму, с помощью     |
| цифровой клавиатуры или выберите |
| фиксированную сумму на экране.   |

| x51 ¢x                 |
|------------------------|
| = Оплата               |
| Сумма к оплате :       |
| 100                    |
| 50 T 100 T 200 T       |
| 500 T 1000 T 2000 T    |
| 5000 T 10000 T 20000 T |
| оплатить               |
|                        |
|                        |
|                        |
| < 0 =                  |

## 2. Получите 2 чека о статусе проведенной операции.

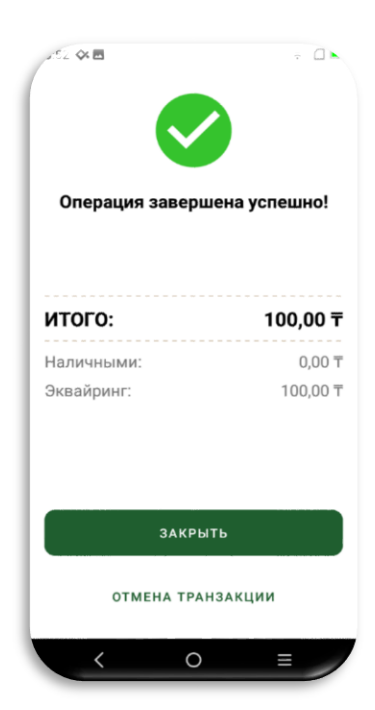

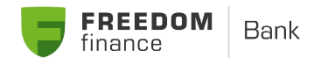

## ОФОРМЛЕНИЕ ОТМЕНЫ ПОКУПКИ

1. При необходимости отмените операцию.

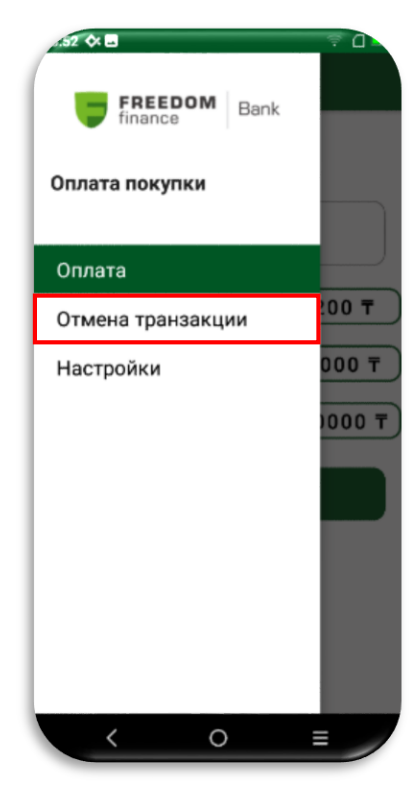

2.Введите номер операции (RRN), которую вы хотите отменить.

|              |              | L -        |
|--------------|--------------|------------|
| 🗏 Отмена     | а последней  | транзакции |
|              |              |            |
| Номер транз  | акции:       |            |
| Номер ссылк  | ки: 13570941 | 8147       |
| Номер чека:  | 211223-1551  | 38         |
| Сумма: 100.0 | )            |            |
| отмени       | ить посл     | ЕДНЮЮ      |
| TF           | ранзакци     | ю          |
|              |              |            |
| Llauran ag   |              | 0          |
| номер сс     | ылки (ккі    | N)         |
|              |              |            |
| OTME         | на транзи    | кции       |
|              |              |            |
|              |              |            |
|              |              |            |
|              |              |            |
|              |              |            |
|              |              |            |
|              | 0            | _          |

#### Закрытие смены:

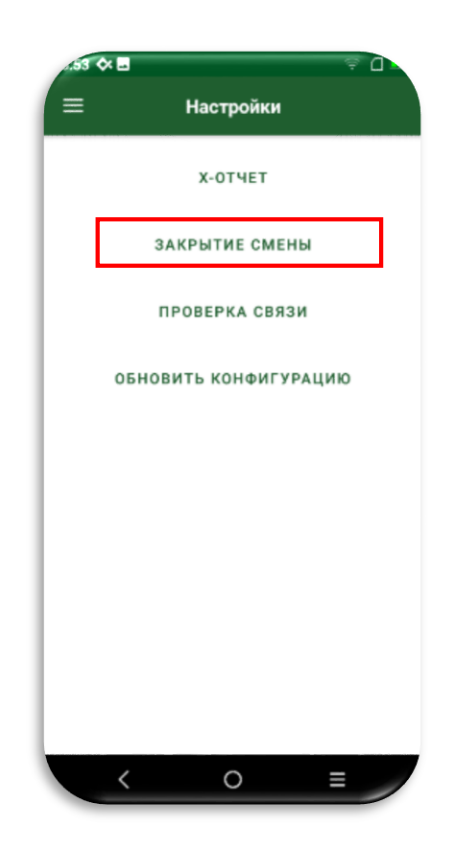

1. Ежедневно закрывайте смену до 23:59, выбрав в меню «Настройки» подменю «Закрытие смены».

2. Получите чек о количестве операций за день.

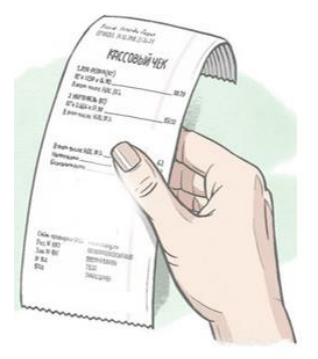

# ОФОРМЛЕНИЕ РАССРОЧКИ FFIN CREDIT HA POS-ТЕРМИНАЛЕ FREEDOM BOX

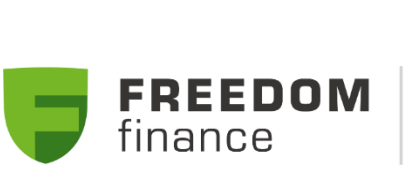

Credit

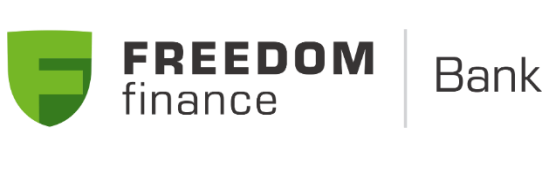

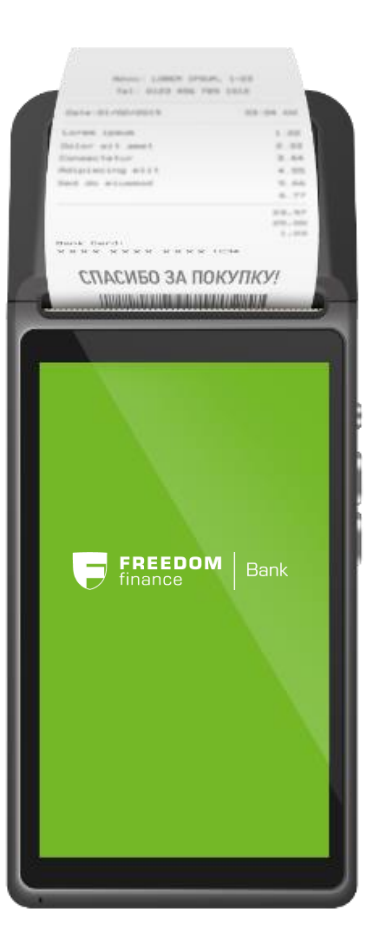

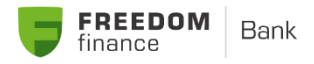

## ОФОРМЛЕНИЕ ОТМЕНЫ ПОКУПКИ

1. В меню POS-терминала выберите приложение **FFIN Credit.** 

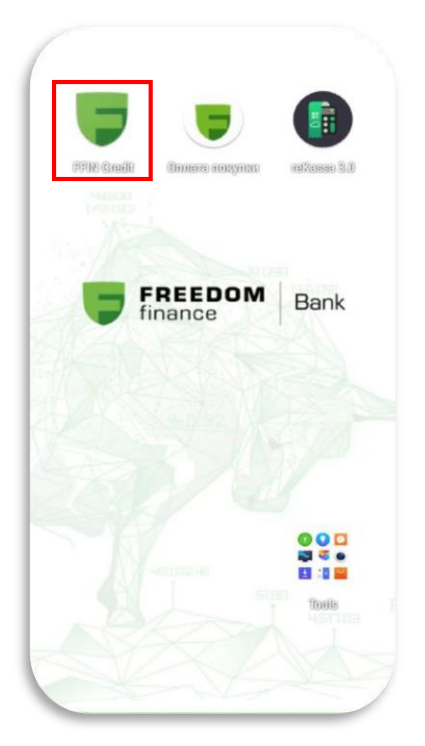

3. В главном меню выберите услугу «Рассрочка МФО ФФК».

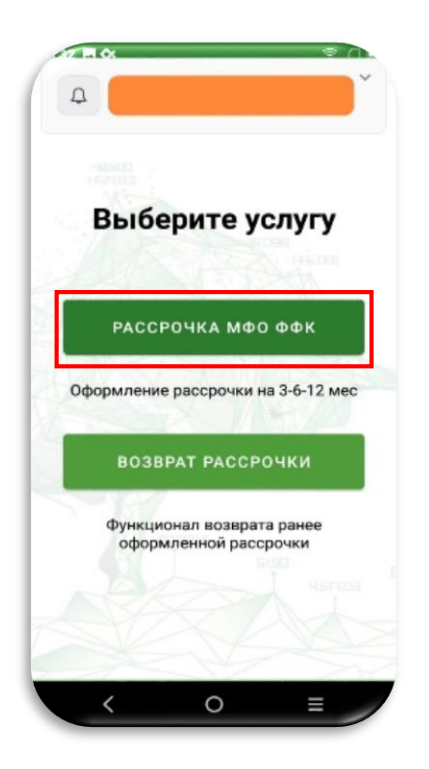

2. Для проверки данных о регистрации POS-терминала нажмите на знак «?» в главном меню.

|          | Термина            | ал:            |
|----------|--------------------|----------------|
| Серийны  | й номер терминала: | P21020660      |
| Мерчант  | ОРЫНСКИ МУЛДОР     | ТЕМИРБЕККЫЗЫ   |
| иин:     |                    | 85031002429    |
| Адрес:   | Г.АЛМАТЫ, НАУРЫЗ   | ВБАЙСКИЙ РАЙОН |
| Номер те | елефона:           | +7777          |
| _        |                    |                |

4. Введите необходимые данные Клиента.

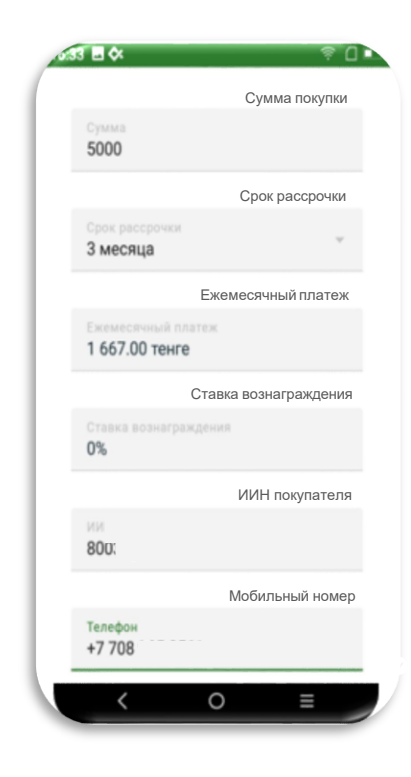

## ОФОРМЛЕНИЕ РАССРОЧКИ НА ТЕРМИНАЛЕ

5. Далее согласитесь на сбор и обработку персональных данных, нажимая кнопку «Продолжить».

> Телефон +7 708
> \*Я ознакомлен(а) с правилами предоставления микрокредитов
> \*Я соглашаюсь на сбор и обработку моих персональных данных
> \*Я соглашаюсь на передачу/получение информации в/из кредитного бюро
> НАЗАД
> ПРОДОЛЖИТЬ

 Для внесения платежей, зарегистрируйте клиента в Личном кабинете.

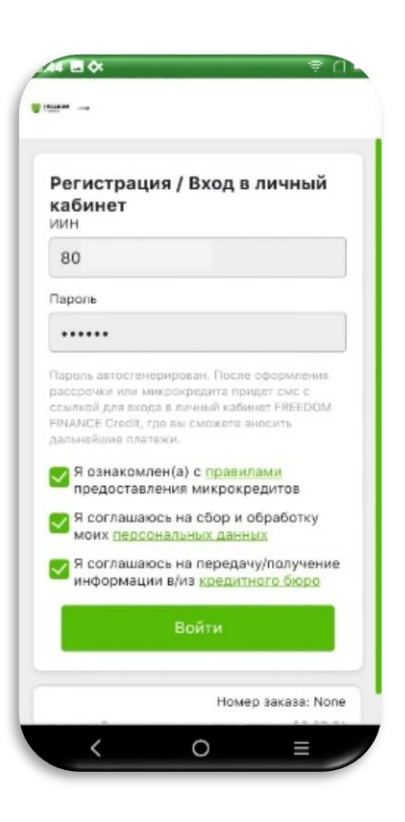

6. Посредством SMS-кода подтвердите операцию.

FREEDOM

finance

Bank

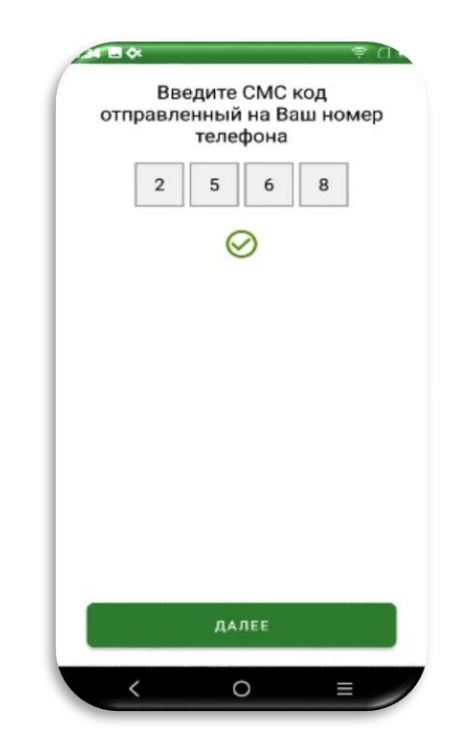

8. Для прохождения

биометрической идентификации Клиенту требуется отсканировать QR-код.

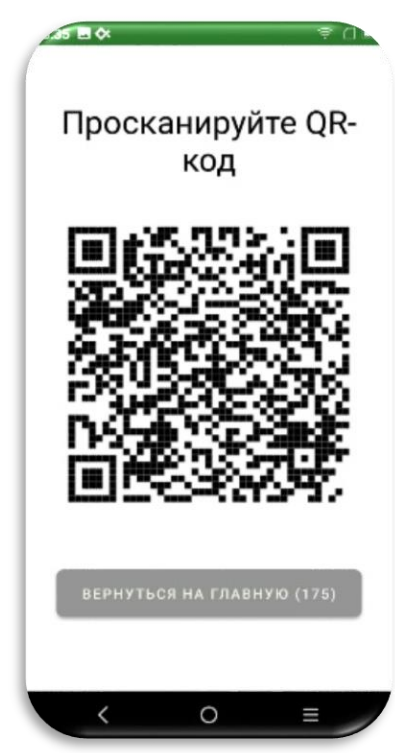

## ОФОРМЛЕНИЕ РАССРОЧКИ НА ТЕРМИНАЛЕ

9. Переход на сайт МФО.

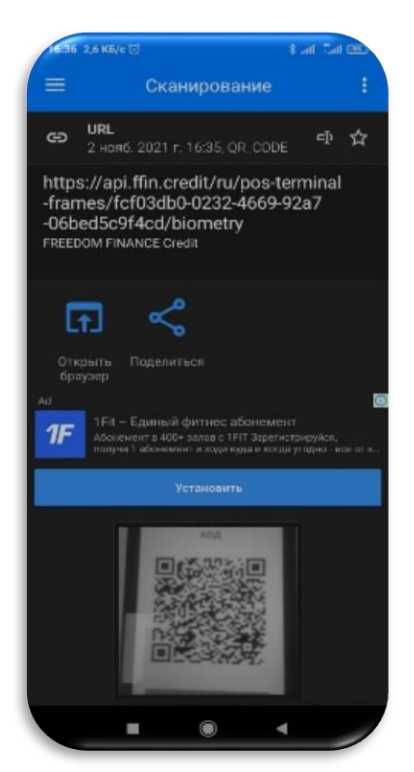

11. После завершения биометрии на POS-терминале появляется сообщение об одобрении рассрочки.

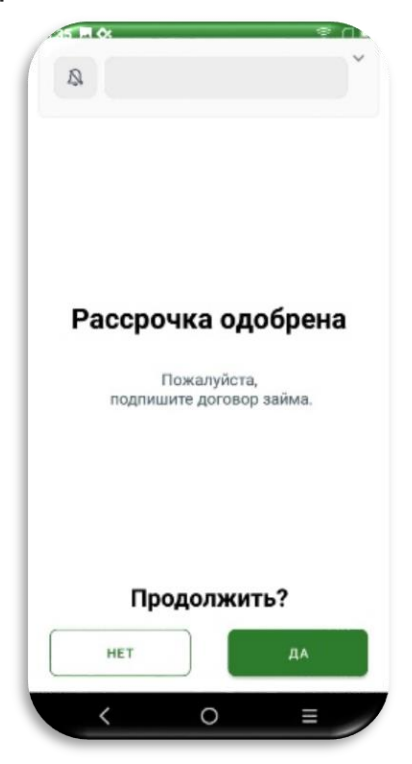

10.Клиент проходит биометрическую идентификацию согласно указанным инструкциям.

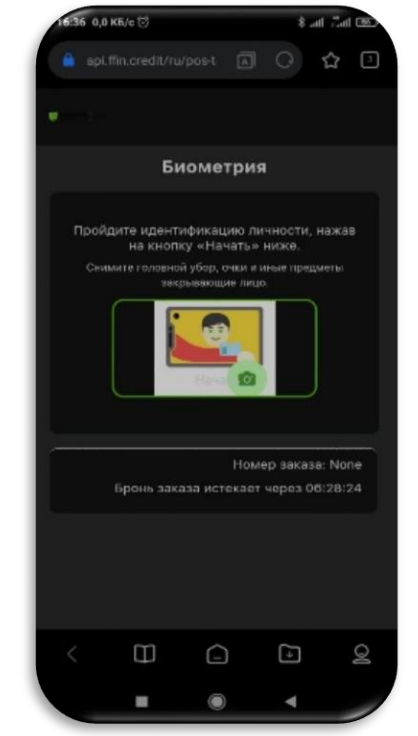

12. Подписание договора займа Клиентом происходит путем ввода отправленного SMS-кода.

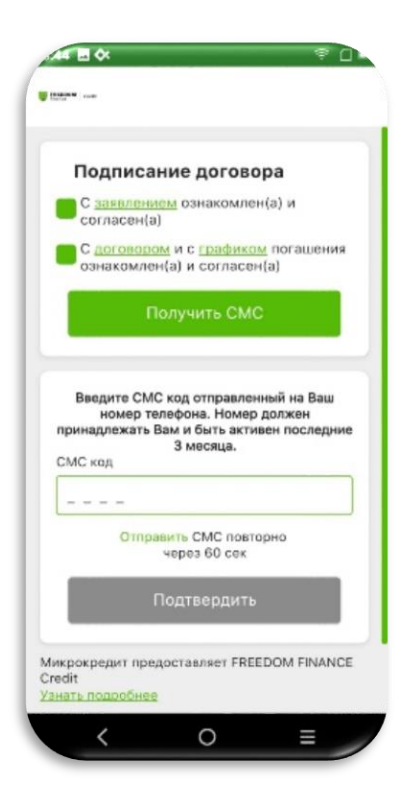

## ОФОРМЛЕНИЕ РАССРОЧКИ НА ТЕРМИНАЛЕ

13. После подписания документов на экране отобразятся условия по оформленной рассрочке.

14. Через POS-терминал будет распечатан бумажный чек. Данные чека можно просмотреть и на экране терминала.

| 244 🖪 🛠 🔋 🖓 🖬            | 52 m \$*                | ÷ []                                    |
|--------------------------|-------------------------|-----------------------------------------|
| time on                  |                         | ~~~~~~~~~~~~~~~~~~~~~~~~~~~~~~~~~~~~~~~ |
|                          | Проверьте дан           | ные по чеку:                            |
| ФИО Клиента              | Номер заказа:           | 42                                      |
| иин                      | Дата:                   | 02/11/2021                              |
| 80 03                    | Время:                  | 16:42:39                                |
| Номер телефона           | Сумма рассрочки:        | 5000.0                                  |
| +7 (708)                 | Срок рассрочки:         | 3                                       |
|                          | ИНН клиента:            | 800                                     |
| Сумма микрокредита (тг.) | Номер телефона:         | +77                                     |
| 3 Mec 6 Mec 9 Mec 12 Mec |                         |                                         |
| • Аннуитетный            | Телефон<br>+7 70        |                                         |
| Дифференцированный       | Менять только при необх | адимости                                |
| Сумма переплаты (тг.)    |                         |                                         |
| 0,00                     | назад                   | продолжить                              |
| Ежемесячный платеж (тг.) |                         |                                         |
| 1667,00                  |                         |                                         |
| $\leq 0 \equiv$          |                         | =                                       |
|                          | , o                     |                                         |

#### ОСНОВНЫЕ УСЛОВИЯ РАССРОЧКИ

- ✓ Максимальная сумма 1 000 000 KZT
- ✓ Рассрочка оформляется за 2 минуты
- ✓Клиенту достаточно лишь предоставить свой
- сотовый номер, ИИН и пройти биометрию
- ✓Срок 3/6/12 месяцев

| Reference : L.ORDEPH I.P.DLR | n., 1-018   |
|------------------------------|-------------|
| Tel: 0123 456 70             |             |
| Date:01/02/2019              | 03-04 AM    |
| Lores ipsus                  | 5.00        |
| Dolor mit amet               | 2.22        |
| Consectatur                  | 3.44        |
| Peripincing with             | 4.55        |
| field the missement          | 15.66       |
|                              | 6.77        |
|                              | 03.97       |
|                              | 1075 - 5943 |
|                              | 3., 55.8    |
|                              |             |
| СПАСИБО ЗА ПО                | купку!      |
| спасибо за по                | купку!      |

## ИНСТРУКЦИЯ ПО ВОЗВРАТУ РАССРОЧКИ

1. Для проведения возврата, в главном меню FFIN Credit нажмите «Возврат рассрочки».

Оринкционал возврата ранев оформленной рассрочки

3. На мобильный телефон клиента поступит SMS-код.

|                |           |         | 70  |
|----------------|-----------|---------|-----|
| ormon          | Введите ( | СМС код |     |
| Unpar          | телеф     | она     | мер |
|                |           |         |     |
|                |           |         | 1   |
| Ornp           |           |         |     |
|                |           |         |     |
|                |           |         |     |
| I              |           |         |     |
|                |           |         |     |
| 1              | 2         | 3       | -   |
| 4              | 5         | 6       | ,   |
| 7              | 8         | 9       |     |
| ( <sup>'</sup> | 0         | -       |     |
| •              | U         | QWERTY  | 9   |
| ~              | С         | ) =     |     |

2. Введите номер заказа (номер чека) и ИИН клиента.

FREEDOM

finance

Bank

| ľ | омер заказа |       |       |
|---|-------------|-------|-------|
| V | ин          |       |       |
|   | назад       | продо | лжить |
|   |             |       |       |
|   |             |       |       |

4. Через POS-терминал будет распечатан бумажный чек возврата. Данные чека можно просмотреть и на экране терминала

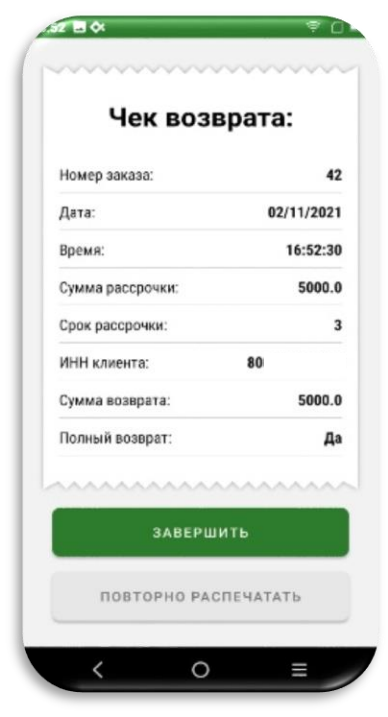

# ПОДКЛЮЧЕНИЕ КАССЫ К POS-ТЕРМИНАЛУ FREEDOM BOX

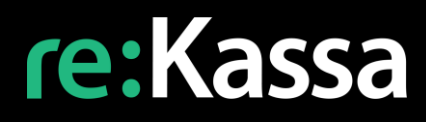

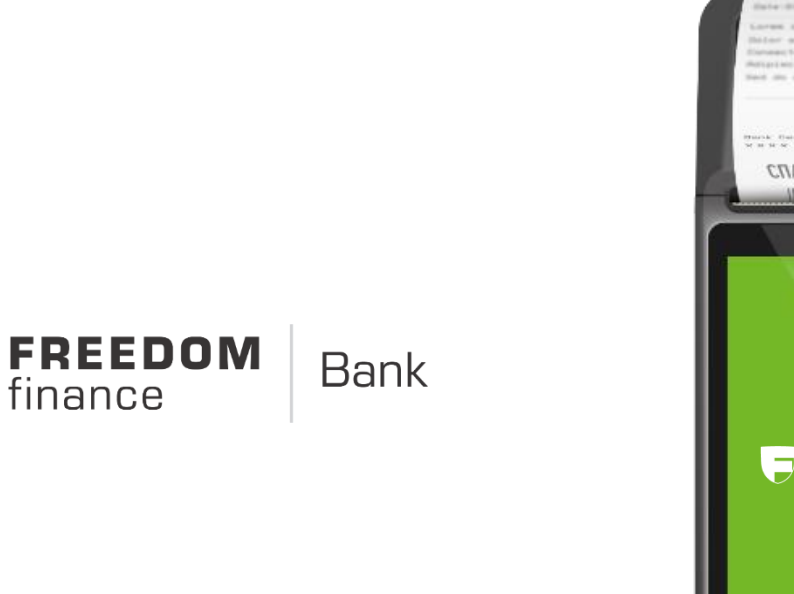

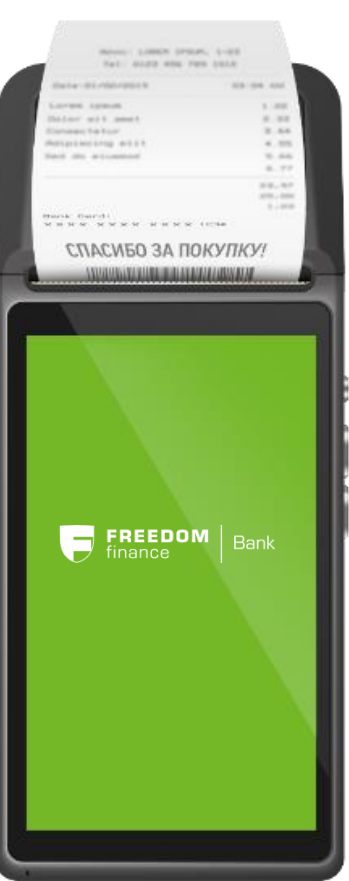

## ПОДКЛЮЧЕНИЕ КАССЫ К РОЅ-ТЕРМИНАЛУ

1. В мобильном приложении reKassa 3.0 перейдите в раздел «Платежи» → «FREEDOM BOX» и нажмите кнопку «QR-код для POS-терминала». 2. Перейдите в reKassa 3.0 на POSтерминале и нажмите кнопку «Сканировать QR-код».

FREEDOM

finance

Bank

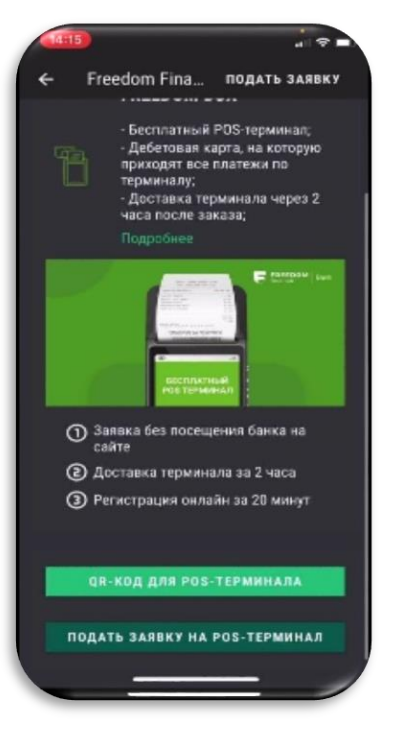

3. Наведите камеру POSтерминала на QR-код, который Вы получили.

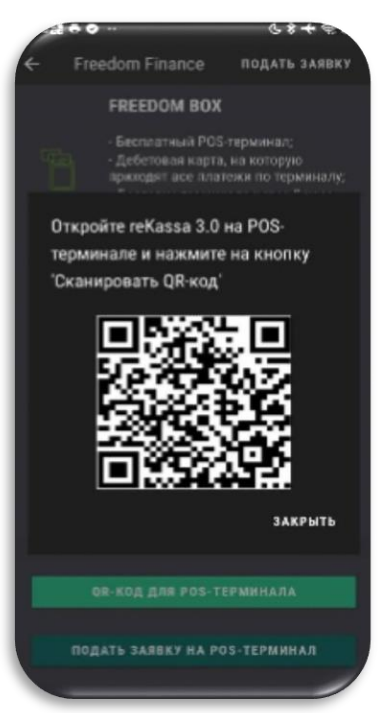

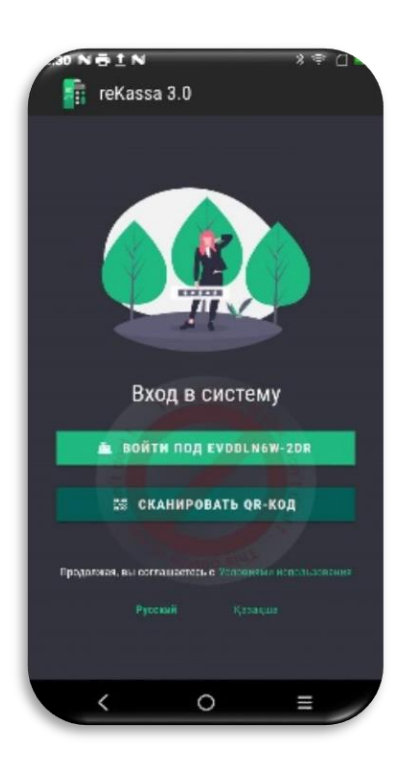

4. Готово! POS-терминал подключен к текущей кассе.

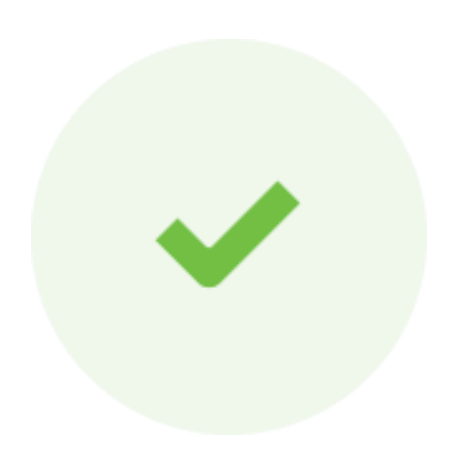

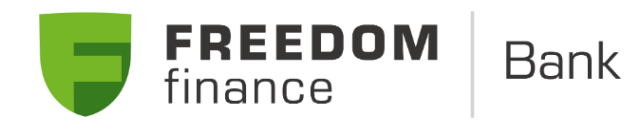

### Остались вопросы?

Будем рады ответить!

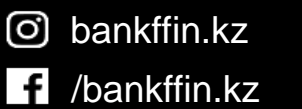

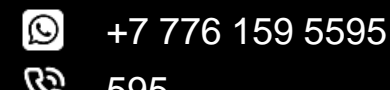

**C** 595

www.bankffin.kz